## au PAY お支払い方法について

## 運転代行

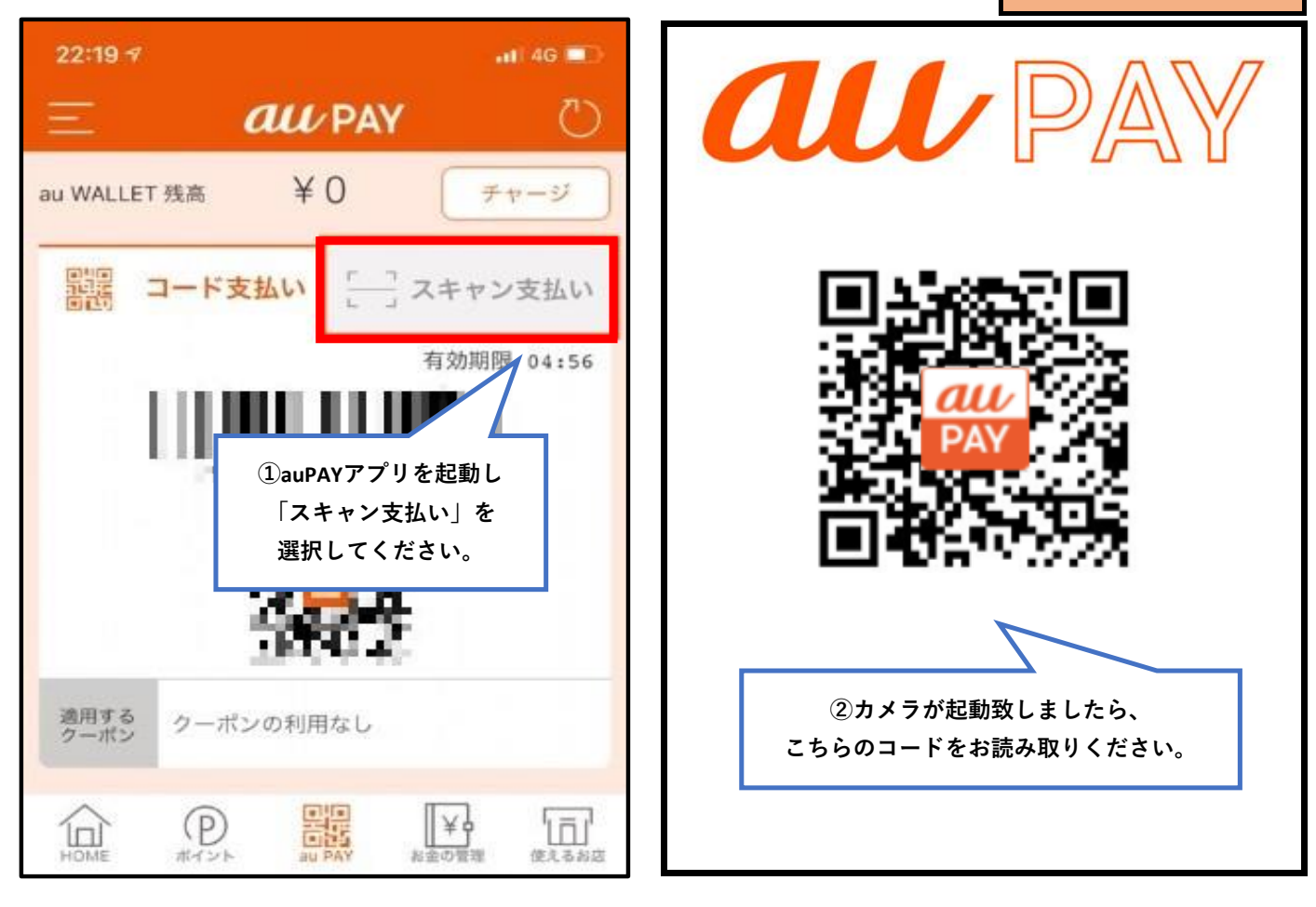

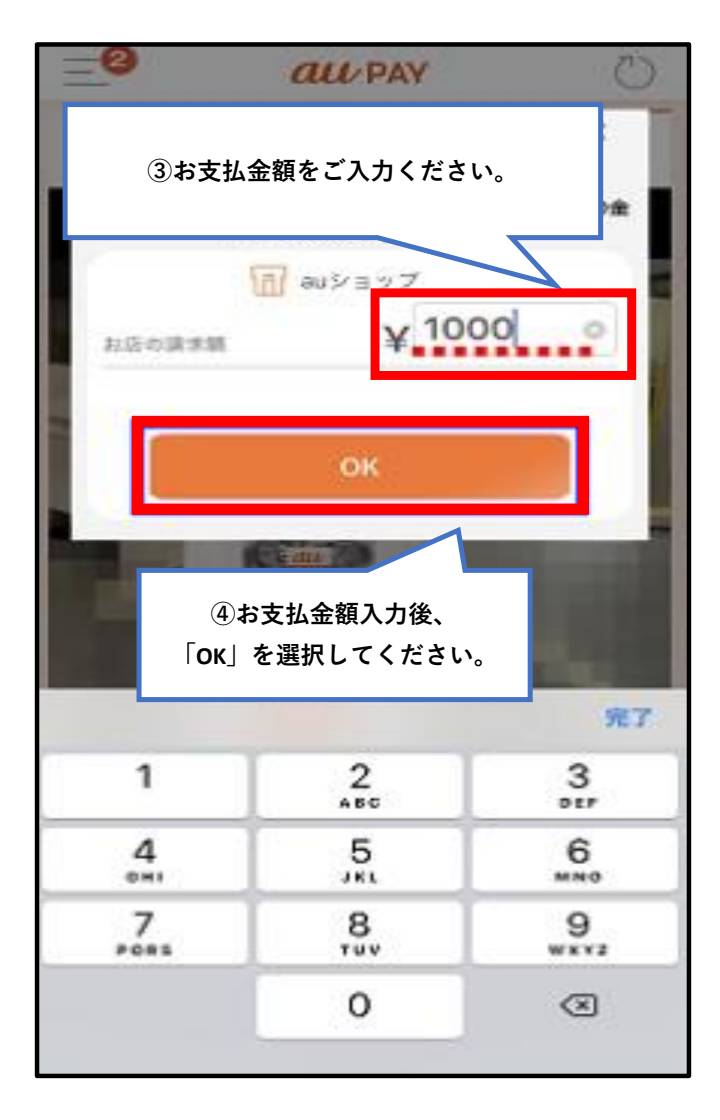

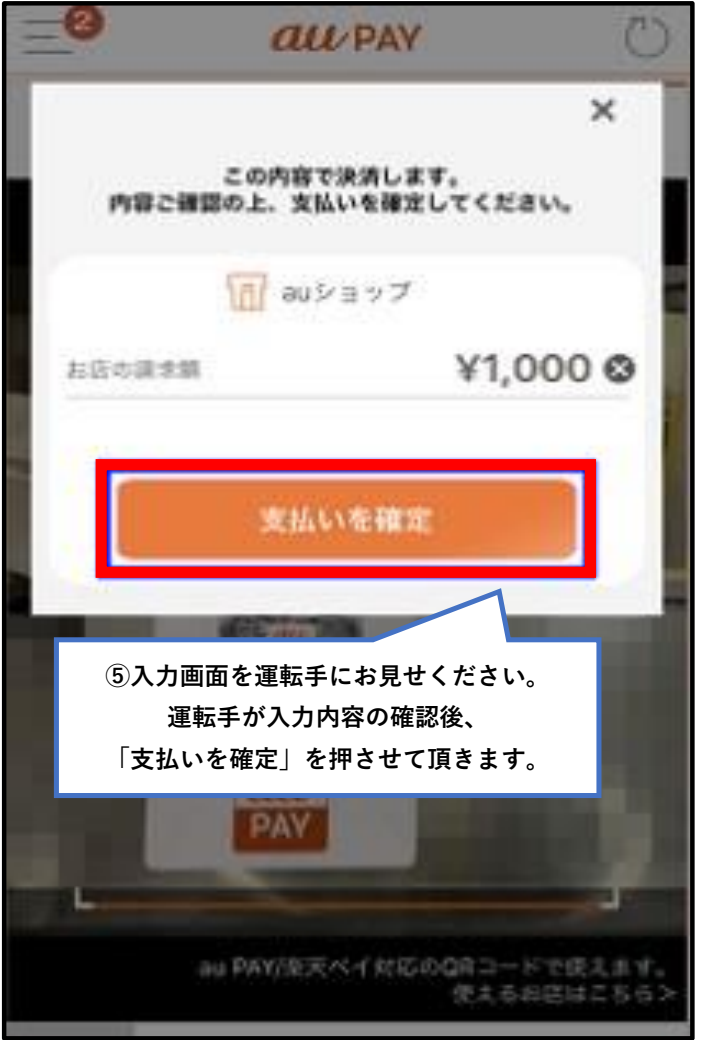